ステップアップガイド

### 琉大にある図書や雑誌の探し方

琉球大学附属図書館

2024/5/20 改訂

## 図書を探すには

琉大図書館にある図書を探すときは、「ありんくりんサーチ」を使います。「ありんくりん」とは沖縄の方言で、 「あれもこれも」という意味です。その名の通り、図書以外の資料も「あれもこれも」探すことができるのです が、ここでは図書に焦点をあてて使い方を説明します。

# ありんくりんサーチ

| 式化人学的社社主义を<br>Television of Address Asset<br>Static of Address Asset<br>Static of Address Asset<br>Static of Address Asset Address Address<br>Address Address Address Address Address Address Address Address Address Address Address Address Address Address Address Address Address Address Address Address Address Address Address Address Address Address Address Address Address | 「紙の本や雑誌」選携                                                                                                    | 大概<br>自合<br>Service                                                                                                    | 学別国別書館<br>第5-9パース<br>第5-9パース<br>あたっしたって1988年1月50日のCFへ 1988年1月8日までの<br>「A27 Universe (270 v)<br>たないのグ                                                                                                    |
|----------------------------------------------------------------------------------------------------|----------------------------------------------------------------------------------------------------|----------------------------------------------------------------------------------------------------|----------------------------------------------------------------------------------------------------|
| ПОЛОСИИТ СТАТИТОВИИ СТАТИТОВИИ СТАТИТИВИИ СТАТИТИВИИ СТАТИТИВИИ СТАТИТИВИИ СТАТИТИВИИ СТАТИТИВИИ СТАТИТИВИИ СТАТИТИВИИ СТАТИТИВИИ СТАТИТИВИИ СТАТИТИВИИ СТАТИТИВИИ СТАТИТИВИИ СТАТИТИВИИ СТАТИТИВИИ СТАТИТИВИИ СТАТИТИВИИ СТАТИТИВИИ СТАТИТИВИ. С<br>ПО И ПО И СТАТИТИ СТАТИТИВИИ СТАТИТИВИИ СТАТИТИВИ СТАТИТИВИ СТАТИТИВИ СТАТИТИВИ СТАТИТИВИ СТАТИТИВИ СТАТИТИВИ СТАТИТИВИ СТАТИТИВИ СТАТИТИВИ СТАТИТИТИВИ СТАТИТИВИ СТАТИТИ СТАТИТИВИ СТАТИТИВИ СТАТИТИВИ. СТАТИТИВИ СТАТИТИВИ СТАТИТИВИ СТА             | 1         シーンシーン         シーンシーン         シーン         シーン         シーン         シーン         シーン         シーン         シーン         シーン         シーン         シーン         シーン         シーン         シーン         シーン         シーン         シーン         ジーン         シーン         ジーン         シーン         シーン <td></td> <td>Image: Distance of the second of the second of th</td> |                                                                                                    | Image: Distance of the second of the second of th |
|                                                                                                    |                                                                                                    | (The second second seco | - Call (0 All (8-                                                                                                    |

 ①図書館ウェブサイトの「ありん くりんサーチ」で、探したい図 書のタイトルや関連するキー ワードを入力し、虫眼鏡ボタン をクリックします。 ②検索結果の一覧が表示されます。 左側の絞り込みを「紙の本や雑誌」、右上の「雑誌でまとめる」をオンにします。「単行本」として図書がまとめられます。気になる図書のタイトル→図書館名の順にクリックします。

③図書の詳細情報を確認する ことができます。詳しい見 方は次のページで説明して います。

## より細かく検索する

#### 〇検索結果を絞り込む

検索結果一覧の左側から、検索結果を絞り込むことが できます。

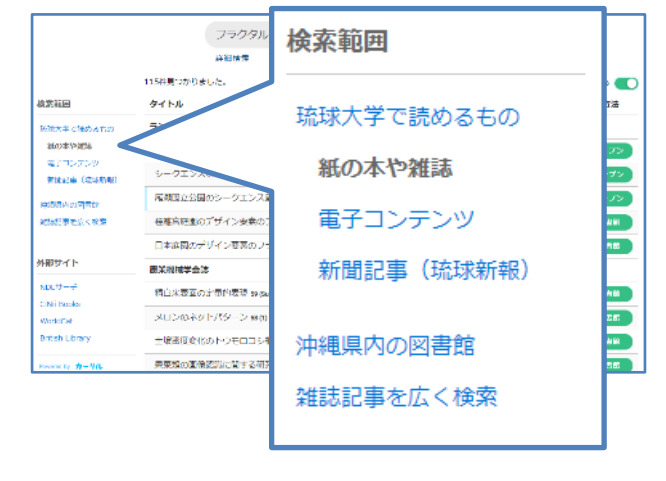

#### 〇絞り込み検索

「詳細検索」をクリックすることで、細かく項目を選 択して検索することができます。

| あ                                                                                                   | ありんくりんサーチ<br>琉球大学で読めるものをまとめて検索               |                |            |  |  |
|----------------------------------------------------------------------------------------------------|----------------------------------------------|----------------|------------|--|--|
| フリーワード                                                                                              |                                              | Q              |            |  |  |
|                                                                                                    | タイトル<br>寄告名<br>出版者<br>出版年 年から キ<br>フリーワードに戻る | 分類<br>年まで ISBN | <i>k</i> ± |  |  |
|                                                                                                    |                                              |                |            |  |  |
| 検索が上手くいかないときは・・・<br>・キーワードを短くし、スペースで区切りましょう。<br>・別の言葉に言い換えてみましょう。<br>例:沖縄→琉球<br>・様々な組み合わせを試してみましょう。 |                                              |                |            |  |  |

## 詳細情報画面

詳細情報画面には、本の書誌的な情報(タイトルや著者名、出版に関する情報等のこと)だけでなく、その本が 図書館のどの部屋にあるのか、借りることができるのかという情報も載っています。

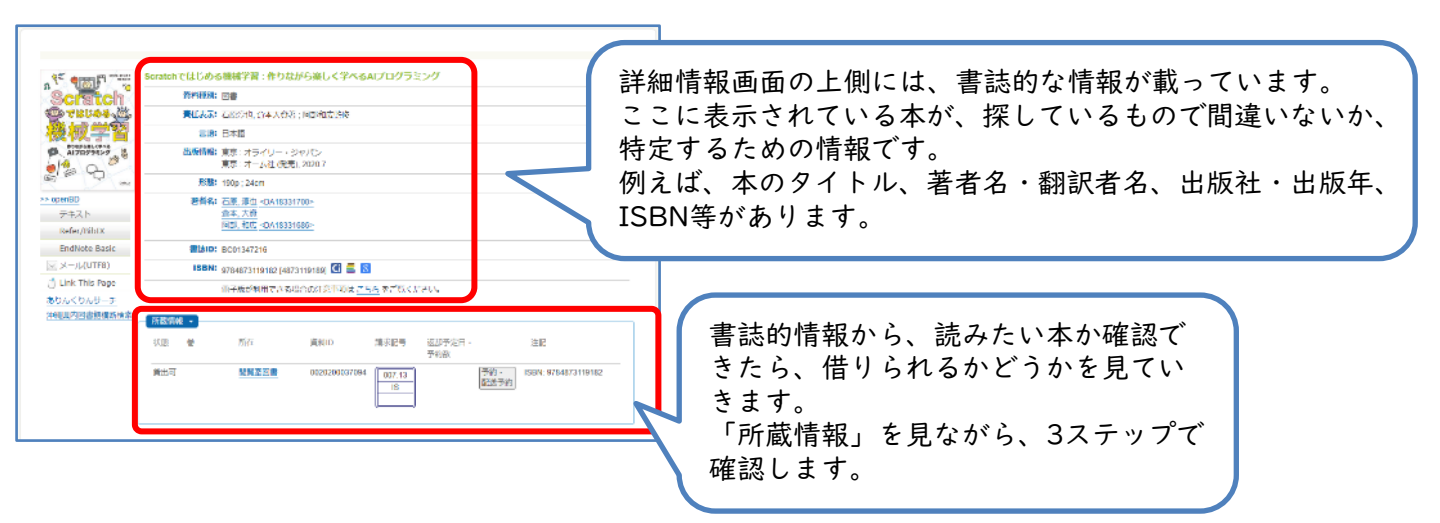

## 図書の置いてある場所を確認する

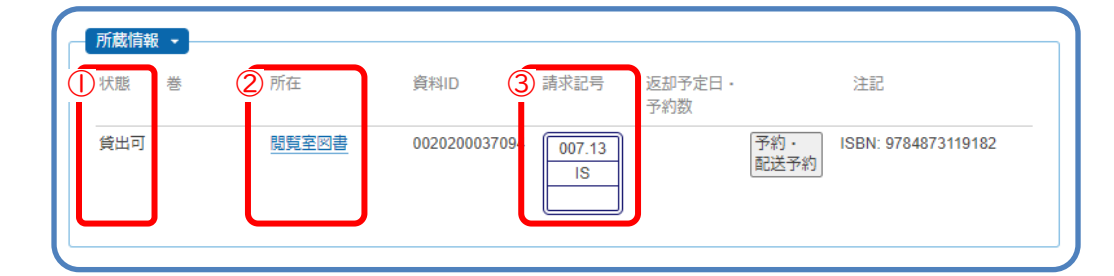

#### ①状態の確認

まずは借りられるか確認します。

|                |                                                         | 間に対象上                                                                                                    |
|----------------|---------------------------------------------------------|----------------------------------------------------------------------------------------------------|
| 貸出可            | 借りられます。②へ                                               | ARGANIZATA<br>NGE GROAFEGANG CHARGE GROAFEGAN HERELOVEN<br>MGE GROAFEGANG CHARGE GROAFEGAN HERELOVEN<br>MGEMERGROAFE GLARIETON - DON HERE COMPANY<br>MGEMERGROAFE GLARIETON - DON HERE COMPANY<br>MGEMERGROAFE COMPANY<br>MGEMERGROAFE COMPANY<br>MGEMERGROAFE COMPANY<br>MGEMERGROAFE COMPANY<br>MGEMERGROAFE COMPANY<br>MGEMERGROAFE COMPANY<br>MGEMERGROAFE COMPANY<br>MGEMERGROAFE COMPANY<br>MGEMERGROAFE COMPAN |
| 貸出中<br>予約取り置き中 | 他の人が利用中なので借りることができません。右側の「予<br>約・配送予約」ボタンから予約することができます。 | 9/38 with mass                                                                                                    |
| 研究室貸出          | 教員の研究室にある図書です。借りたいときは、カウンター<br>へ相談してください。               | 3 F 20 M 20 M 20 M 20 M 20 M 20 M 20 M 20                                                                                                    |

#### ②所在(置いてある部屋)の確認

続いて部屋の確認です。

「所在」には、その図書が置いてある部屋の名前がのっています。クリックすると 右のように地図が表示されます。赤色の部分が今探している資料がある部屋です。

#### ③請求記号を確認

最後に請求記号(図書の番地のようなもの)を確認します。図書の背に貼られている3段のラベルです。 同じ部屋の中では、図書は「請求記号」の順に並んでいます。

まず一段目の番号の順に並べられ、同じ番号の中では二段目のアルファベット順に並べられています。

「閲覧室図書」「図書書庫和」の場合、請求記号によって部屋がわかれているので、確認を忘れずに行ってくだ さい。確認ができたら、地図を頼りに図書を探しに行きましょう!

007.13 IS

←分類番号:その図書の分野を表す数字。日本十進分類法という分類法を基に付けられています。 ←著者記号:その図書の著者の姓のアルファベット最初の2文字。

←本の巻号などがあれば表示。

-----

・ サイレンI スタディ ib・

-

斑

1

## 雑誌を探すには

雑誌を探すときは、「蔵書検索」を使います。ありんくりんサーチでは、雑誌に載っている論文を探すことはで きますが、雑誌そのものは検索できないためです。

# 蔵書検索

| 琉球人学时属团雪前<br>Drivering interfections times                  |                                                                    |                                                                                 | Ny Library Login                                                                                                    |                                                     |
|-------------------------------------------------------------|--------------------------------------------------------------------|---------------------------------------------------------------------------------|----------------------------------------------------------------------------------------------------|-----------------------------------------------------|
| NUCC/14/17<br>Unit Galde                                    | 7.07.†t.k.−1.<br>Learning Suspert                                  | /7455박산금지<br>Oldrove releved viceorists                                         | パンフ・ロンサービス<br>Online Services                                                                                                    | About the Up to y                                   |
| 60人(DA.サーチ<br>)<br>定面後の<br>G田時間Sarch                        | 電子大学の構成を決定す<br>Search Library Gatal<br>Active Tax Back Isened<br>L | ()<br>()<br>()<br>()<br>()<br>()<br>()<br>()<br>()<br>()<br>()<br>()<br>()<br>( | Na<br>Article<br>Article<br>Art | 本日の単語でも<br>1-3-4-4-4-4-4-4-4-4-4-4-4-4-4-4-4-4-4-4- |
|                                                             | 書検索                                                                | 」を選打                                                                            | 尺する                                                                                                    | BB#472F                                             |
| 2022/03/24 Tho<br>新聞 II U つつしス感知<br>to Novel Coronavirus (C | i大教上に伴う対応につ。<br>DVID-19j                                           | are <b>(NARJOR</b> ) / Libery                                                   | Required PER                                                                                                    | 120834.0207-                                        |

- ①図書館ウェブサイトの「蔵書検 索」を選び、雑誌のタイトルを 入力して、「検索」ボタンをク リックします。
- ※雑誌に掲載されている論文のタ イトルでは検索できません。

| 琉球大学附属図書<br>総合目録データペー<br>Interact Reference Interaction        | R#8+                                                                                                    |
|----------------------------------------------------------------|----------------------------------------------------------------------------------------------------|
|                                                                | (1)     (1)     (1)     (1)     (1)     (1)     (1)     (1)     (1)     (1)     (1)     (1)     (1)                                                                                                    |
| EE<br>Diago<br>Wijij<br>Actic o                                | COM     COM     C |
| MERICAL (S<br>MERICAL)<br>MERICAL (S<br>MERICAL)<br>MERICAL (S | 2.0000 8-9 400-0500 00<br>0.0000 0000 0000 0000 0000 0000                                                                                                    |

②検索結果の一覧が表示されるので、雑誌のタイトルをクリックします。左側の「資料種別」から、検索結果を雑誌のみに絞り込むこともできます。

| Descenting of the Hypither Def | w Millstown Lakey                                                                                                    |                      |          |  |
|--------------------------------|----------------------------------------------------------------------------------------------------|----------------------|----------|--|
|                                |                                                                                                    |                      |          |  |
| 4 Mild-F                       |                                                                                                    | -                    | EC#10140 |  |
|                                | <b>新史会会新馆</b>                                                                                                    |                      |          |  |
|                                | \$0480s (8.5                                                                                                    |                      |          |  |
|                                | difference and a second                                                                                                    | 3+80 <b>8</b>        |          |  |
|                                | aan dika                                                                                                    |                      |          |  |
|                                | 1993/00 (0.9) 1                                                                                                    | MASPAG               |          |  |
|                                | 180 T 260                                                                                                    |                      |          |  |
| #13b                           | 840 mm                                                                                                    | BARRIE - DAMPTORT-   |          |  |
| of children                    | 2145                                                                                                    | \$1879 QUUINER       |          |  |
| Collinia Basic                 | ast (44) + 1814                                                                                                    | 1010.99              |          |  |
| ×-50mm                         | 100 TO 100 TO 10 | the or Definition of | 192119-  |  |
| Criek this days                | A.200 /00112                                                                                                    | 364                  |          |  |
|                                | D3M (0255                                                                                                    | v 🖾 📕 🗭              |          |  |
| 10.24                          | 1000                                                                                                    | - Ryskyns North      |          |  |
| 1007 193                       |                                                                                                    |                      |          |  |
| 100 mil 100                    | ■UV=X =                                                                                                    |                      |          |  |
| Elfiner Fields                 |                                                                                                    |                      |          |  |
|                                | 12000 -                                                                                                    |                      |          |  |
|                                |                                                                                                    |                      | -        |  |
|                                |                                                                                                    | 1.2.1                |          |  |

③雑誌の詳細情報画面です。 検索でヒットしても、読み たい巻号があるとは限りま せん。必ず「所蔵巻号」を 確認しましょう。

# 図書館に置いてある雑誌の巻号を確認する

### ○雑誌の「所蔵巻号」

雑誌の詳細情報画面の「所蔵情報」にある「所蔵巻号」を確認することで、図書館にその雑誌の何巻何号がある か分かります。

| <u> </u>                                                                                                    | . 7 0                    |                                                                                                    |  |  |
|----------------------------------------------------------------------------------------------------|--------------------------|----------------------------------------------------------------------------------------------------|--|--|
| 琉球大学附属回書館<br>総合日録データペース。<br>Interry dra Tyley: Thin Table Josep Trailing                                           |                          |                                                                                                    |  |  |
|                                                                                                    |                          | 請求記号     所蔵年次     所蔵巻号       498  E1     1941-2021     1-33, 34(1-4, 6), 35-78, 79(1)+       1987-2006     45(2-6), 46-57, 58(1), 61-64 |  |  |
| 所蔵巻                                                                                                    | 号の見方                     | ●巻(号)で表記される<br>1(1) は 1巻1号 と読む                                                                                                    |  |  |
| 【例】                                                                                                    | 参号                       | ●カッコ毎レけ会ての早が揃っている業                                                                                                    |  |  |
|                                                                                                    | 1(1), 2, 3(1, 3-4), 4-5+ | <ul> <li>● // う ゴ 無じは主 この号が 揃う ている香</li> <li>2 → 2巻は1号~4号の全てが揃っている</li> </ul>                                                           |  |  |
|                                                                                                    | ※年4回発行で4冊で1巻となる雑誌        |                                                                                                    |  |  |
| 1巻1号<br>1巻1号<br>2巻4号<br>3巻4号<br>4巻4号<br>5巻4号<br>5巻4号<br>5巻4号<br>3(1, 3-4) → 3巻は2号が抜けている<br>3(1, 3-4) → 3巻は2号が抜けている |                          |                                                                                                    |  |  |
|                                                                                                    |                          | ●プラスは継続して購入している雑誌<br>4-5+ → 6巻以降も図書館に入る予定。                                                                                              |  |  |

## 雑誌の置いてある場所を確認する

### ○雑誌の置き場所

雑誌は発行された年代によって置いてある場所が分かれ ています。

- ●新着雑誌:|階ホール 新しく図書館に入ってきた雑誌は、階段を下りて正面の|階ホールに置いてあります。
- ●1975年以前:書庫1A室 1975年以前に発行された雑誌は、1階の書庫1A室に 置いてあります。
- ●1976年以降:書庫1C、1D室 1976年以降に発行された雑誌は、多目的ホール横の 書庫1C、1D室に置いてあります。

### 〇雑誌の並び順

雑誌は図書とは異なり、雑誌のタイトル順に並んでいます。

- ●和雑誌→五十音順
- ●外国雑誌→アルファベット順

# 電子版を利用する

雑誌の詳細情報画面に「電子版」が表示される場合、インターネット上にある電子ジャーナルを利用することが できます。

| 琉球大学附)<br>総合目録デ-<br>borest, die Reisen Brin                                                                                                    |                                                                                                    | 🗄 ①収録年代範囲のリンク?                                                                                                    | をクリック                                                                                          |  |
|----------------------------------------------------------------------------------------------------|----------------------------------------------------------------------------------------------------|----------------------------------------------------------------------------------------------------|------------------------------------------------------------------------------------------------|--|
| 4 200-Y                                                                                                    |                                                                                                    | 版 -<br>941-Present (J <mark>OTACE)<br/>941-Present (J</mark> OSTAGE (Japan Science & Technology Inf                                              | ormation Aggregator, Electronic) Freely Available Titles)                                      |  |
| PHTR F<br>Refer Book<br>Endivers Desic<br>(₹ X+4)(000)<br>(\$ disk disk rege<br>2020(\$5.45-5)<br>(\$\$\$\$\$\$\$\$\$\$\$\$\$\$\$\$\$\$\$\$\$\$\$\$\$\$\$\$\$\$\$\$\$\$\$\$ |                                                                                                    |                                                                                                    |                                                                                                |  |
|                                                                                                    | Extension           1. Set Binards 201401           2. Set Binards (197401           2. Set Binards (197401           Process           Process           < | <ul> <li>(2) 电コンマ アルとないれ、</li> <li>(4) (2) (2) (2) (2) (2) (2) (2) (2) (2) (2</li></ul>                                                          |                                                                                                |  |
|                                                                                                    |                                                                                                    | 2022年 80 巻 6 号<br>第4 - 4 十元が明白明知道教やなどざいがりご生が習得またのかたかの余中の<br>東大和文<br>水理 オノーマー 除して 治量 ク<br>記式時間 がかひか (機能な)美術の永正祥(2)保障量<br>消費 切りまで 利用 人 ズア (2) 0 かつ | 27年01月年1月15日<br>年 - 7 - 1919<br>1975月月                                                         |  |
|                                                                                                    |                                                                                                    |                                                                                                    | 図書館Webサイト<br><u>https://www.lib.u-ryukyu.ac.jp</u><br>作成:資料サービス係<br>tssiryo@acs.u-ryukyu.ac.jp |  |

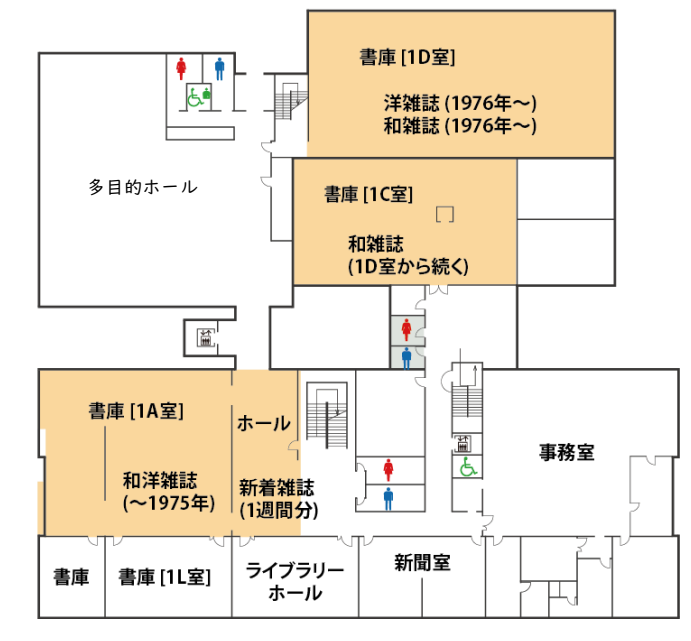